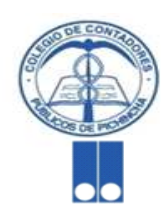

COLEGIO DE CONTADORES PÚBLICOS DE PICHINCHA

MIEMBRO DE LA ASOCIACIÓN INTERAMERICANA DE CONTABILIDAD (AIC)

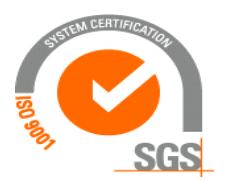

CERTIFICACIÓN DE SISTEMA DE GESTIÓN DE CALIDAD ISO 9001:2008

### PRESENTACIÓN DE LA INFORMACIÓN FINANCIERA

### <u>SUPERINTENDENCIA DE</u> <u>COMPAÑÍAS</u>

Capacitador:Ing. Sebastián JaramilloTeléfono:099 9-271-935

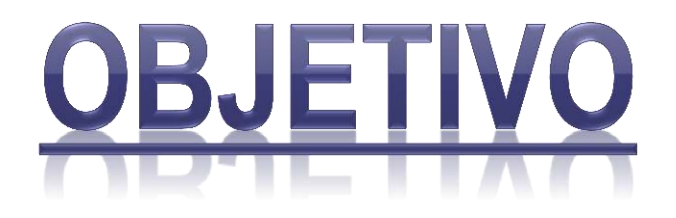

Facilitar el procedimiento para la presentación de la Información Financiera y Societaria de las Compañías sujetas a control por la Superintendencia de Compañías.

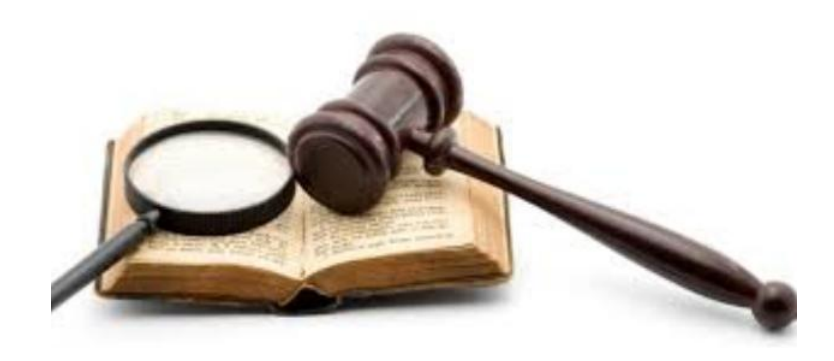

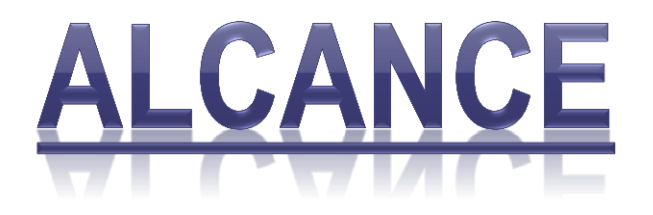

### Realizar el adecuado ingreso de la Información Financiera de la Compañía y enviarlo oportunamente a la Autoridad de Control.

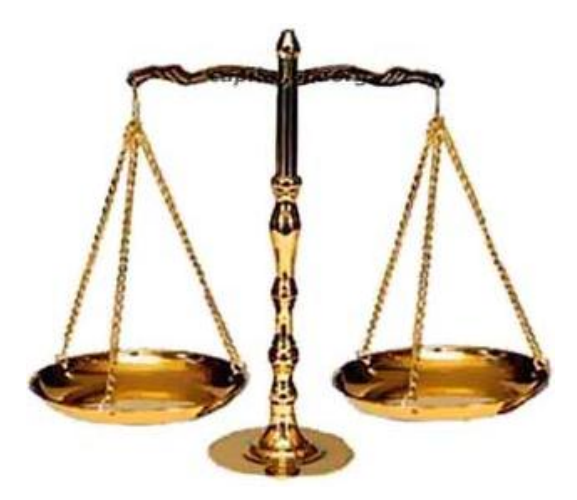

# **INFORMACIÓN A PRESENTAR**

#### **Estados Financieros:**

- Estado de Situación Financiera
- Estado de Resultados Integral
- Estado de Cambios en el Patrimonio
- Estado de Flujos de Efectivo
- Notas a los Estados Financieros

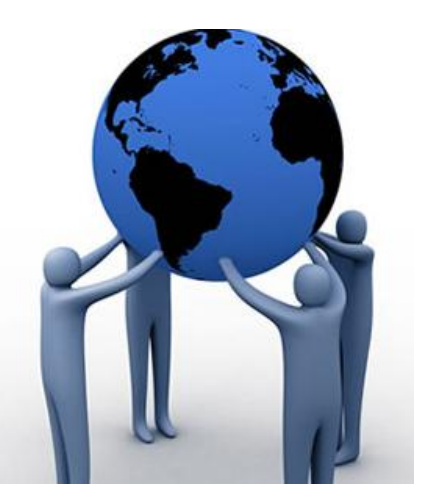

**INFORMACIÓN A PRESENTAR** 

Anexos adicionales acorde Art. 20 y Art. 23 de la Ley de Compañías:

- Nómina de Socios o Accionistas
- Informe del Representante Legal
- Informe de Comisario
- Informe de Auditoría Externa
- Registro Único del Contribuyente
- Acta de la Junta General que aprobó los Estados Financieros

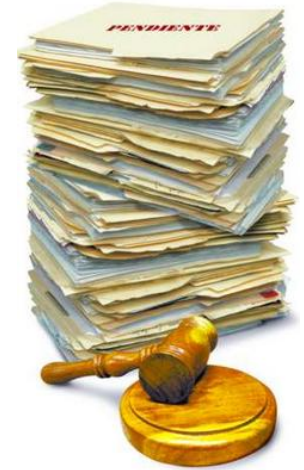

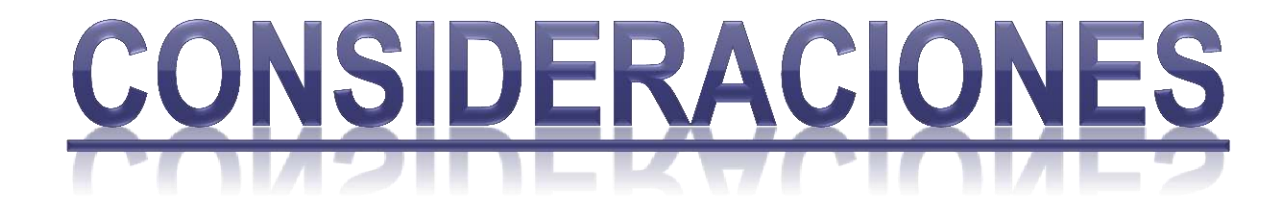

- Obtención de la clave de acceso
- Adjuntar los documentos en formato PDF.
  - Tamaño máximo de 150 kb.
  - El escaneo en resolución máxima de 300 ppp (puntos por pulgada).

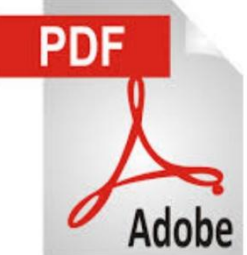

# ENVÍO DE LA INFORMACIÓN

- Una vez enviada la información, recibirá un comprobante de entrega electrónico que contiene:
  - La fecha y hora de la presentación,
  - La descripción de los documentos enviados; y,
  - El valor a pagar por concepto de contribución.

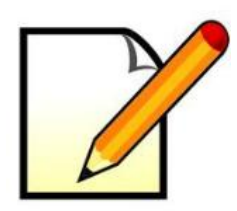

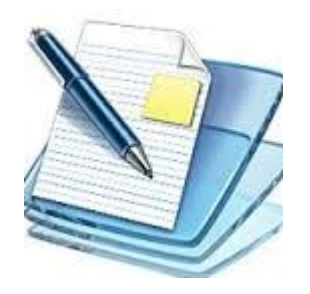

### PROCEDIMIENTO PARA LA PRESENTACIÓN DE INFORMACIÓN FINANCIERA Y SOCIETARIA

 Ingresar al Portal Web de la Superintendencia de Compañías

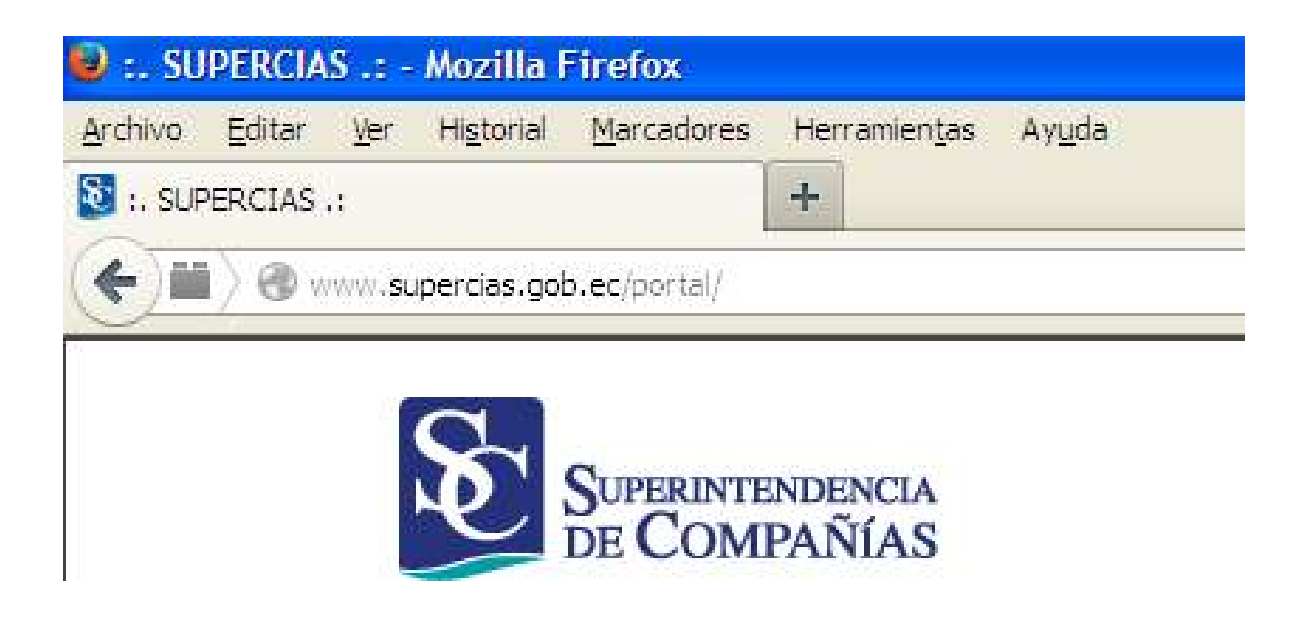

 Seleccionar la opción "PORTAL DE TRÁMITES".

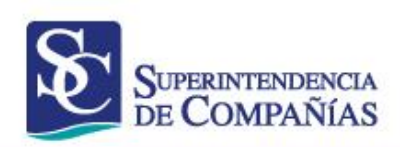

| Inicio | Institución | Sector Societario | Mercado de Valores | Centro de Mediación |
|--------|-------------|-------------------|--------------------|---------------------|
|        |             |                   |                    |                     |

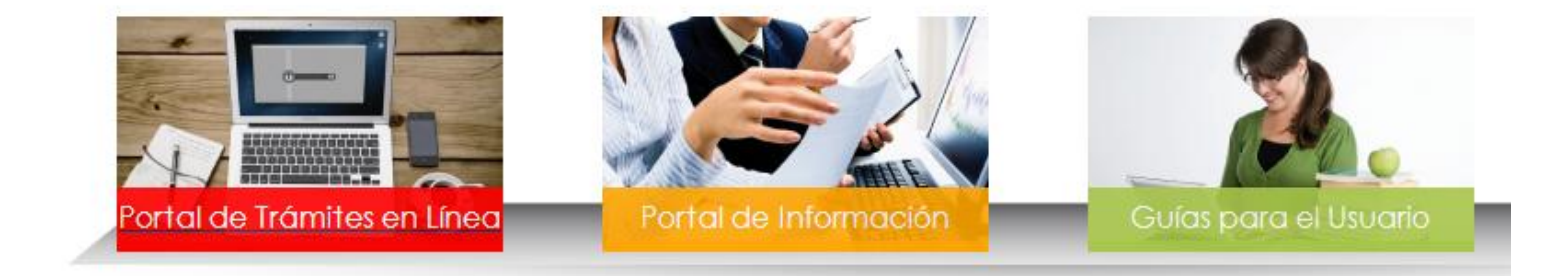

 Ingresar el nombre de Usuario de la compañía RUC y la clave de acceso.

| Ingresar al Sistema<br>Usuario/RUC: 1790003388001 | ESTE SITIO HA SIDO ESTRUCTURADO PARA ACCEDER A LOS<br>SERVICIOS EN LÍNEA QUE PRESTA LA SUPERINTENDENCIA DE<br>COMPAÑÍAS A TRAVÉS DE SU PORTAL WEB SI DESEA VISITAF<br>EL SITIO WEB DE LA SUPERINTENDENCIA DE COMPAÑÍAS<br>WWW supercias gobiec de CLIC ACUÍ |
|---------------------------------------------------|----------------------------------------------------------------------------------------------------|
| Contraseña: ••••••                                | SI USTED NO HA INGRESADO TODAVÍA REGISTRESE AQUÍ                                                                                                    |
| ¿Cividaste tu contraseña? INGRESAR                | Este sitio está asegurado por <b>Entrust</b>                                                                                                    |

 En la pantalla principal del portal de trámites seleccionar la opción "Estados Financieros".

|                                |                                       |                                                                                                    | Cerrar sesión                     |
|--------------------------------|---------------------------------------|----------------------------------------------------------------------------------------------------|-----------------------------------|
| AL                             | MACENES EL GLOBO DE QUI               | TO SA                                                                                                    |                                   |
|                                |                                       |                                                                                                    |                                   |
| Por fav                        | or haga clic sobre el trámite que des | ea realizar                                                                                                    |                                   |
| Actualización de<br>Datos      | Transferencia de<br>Acciones          | Estados Financieros                                                                                                    | Ventes a Crédito                  |
| Certificado de<br>Cumplimiento | Información de la<br>compatita        |                                                                                                    |                                   |
|                                | AL<br>Por fave                        | ALMACENES EL GLOBO DE QUI         For favor haga clic sobre el tràmite que des         Actualización de<br>Datos         Transferencia de<br>Acciónes         Image: Competition de Competition de la<br>Competition de la | <section-header></section-header> |

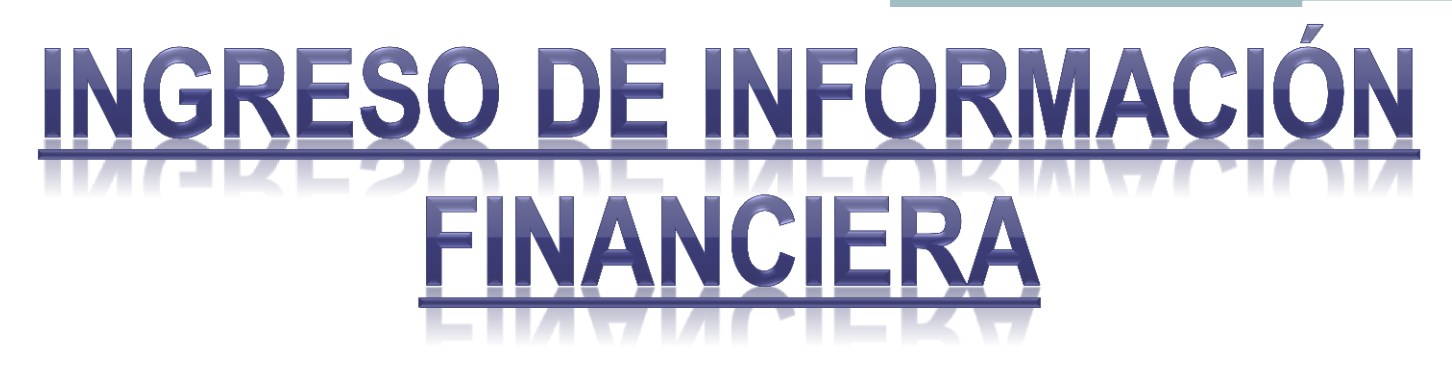

- Se debe ingresar la información general correspondiente a la Compañía:
  - Personal Ocupado
  - Fecha de la Junta General que aprobó el Balance
  - Número de Auditor Externo RNAE.
  - Identificación del Contador
  - Nombre completo del Contador

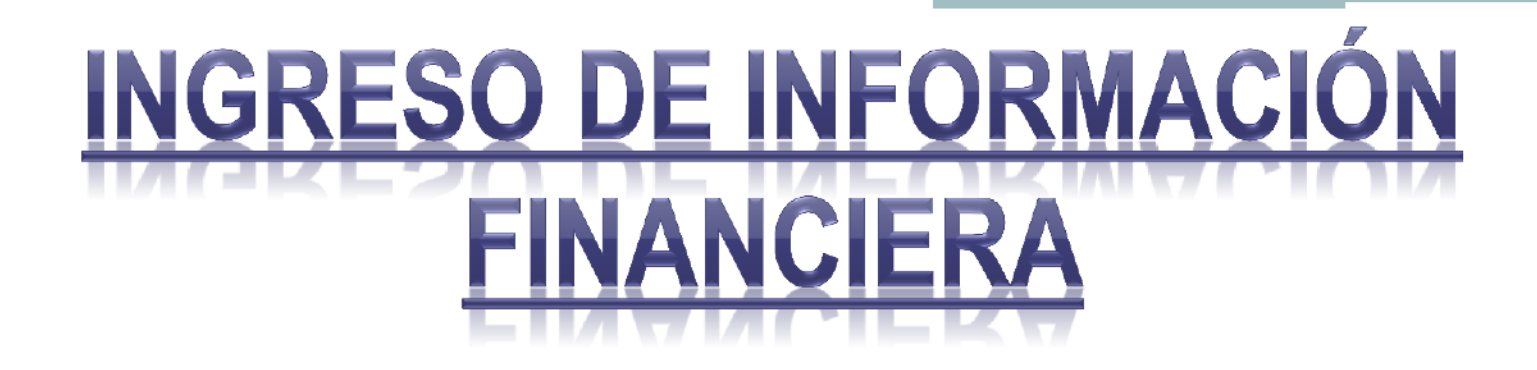

#### DIGITACIÓN DE ESTADOS FINANCIEROS POR PARTE DEL REPRESENTANTE LEGAL DE LA COMPAÑÍA, PREVIA A LA PRESENTACIÓN FÍSICA DE LA DOCUMENTACIÓN EN LA SUPERINTENDENCIA DE COMPAÑÍAS

| DATOS GENERALES DE LA COMPAÑÍA     |                                     |                                                                      |           |  |  |
|------------------------------------|-------------------------------------|----------------------------------------------------------------------|-----------|--|--|
| EXPEDIENTE                         | RUC (1)                             | NOMBRE                                                               |           |  |  |
| 1048                               | 0992653558001                       | CONSULT & TRAINING S.A. CONTRAINING                                  |           |  |  |
| ANO .                              | TIPO                                |                                                                      |           |  |  |
| 2009                               | CRIGINAL                            | Problemas con la diolitación de los Estados Financieros. Cilici Aquí |           |  |  |
| INFORMACIÓN DE LA COMPAÑÍA: PERSON | NAL OCUPADO, JUNTA DE SOCIOS/ACCION | DNISTAS Y DATOS DEL CONTADOR                                         | No OTROP  |  |  |
|                                    |                                     |                                                                      | N. OTINZ. |  |  |
|                                    |                                     |                                                                      |           |  |  |
| FECHA DE LA JUNTA (ddmm/yyy) (*):  | RNAE (No. DE AUDITOR EXTERNO):      | FORMA DE ENVÍO DE INFORMACIÓN A LA SUFERINTENDENCIA (*):             |           |  |  |
|                                    |                                     | ELECTRÓNICO CON DECLARACIÓN DE RESPONSABILIDAD                       |           |  |  |
|                                    |                                     |                                                                      |           |  |  |
| CÉDULAIRUC DEL CONTADOR("):        | APELLIDOS Y NOMERES DEL CONTADOR"): | NÚMERO DE REGISTRO DEL CONTADOR:                                     |           |  |  |
|                                    |                                     |                                                                      |           |  |  |

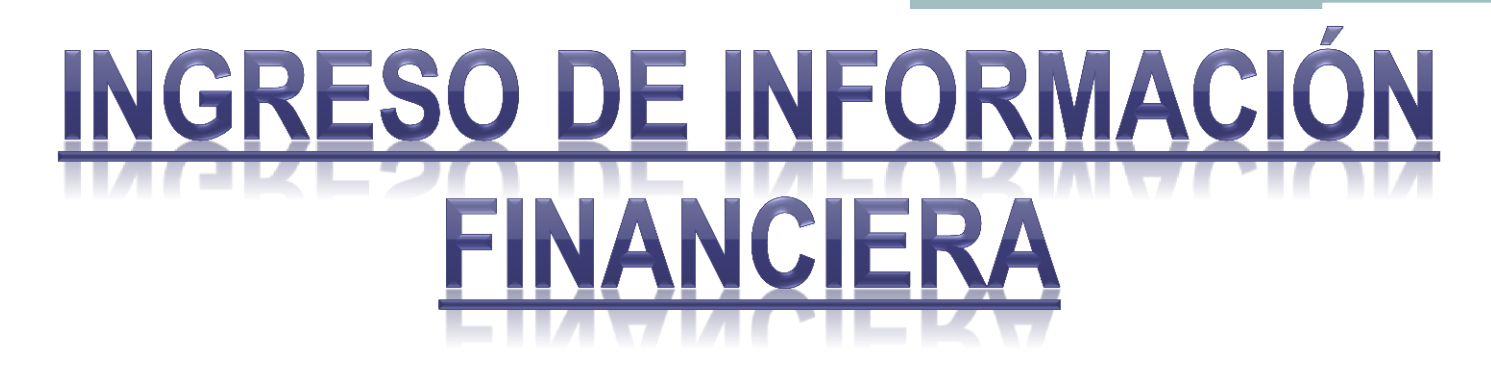

- Estados Financieros a presentar bajo NIIF:
  - Estado de Situación Financiera
  - Estado de Resultados Integral
  - Estado de Flujos de Efectivo
  - Estado de Cambios en el Patrimonio

### INGRESO DE INFORMACIÓN FINANCIERA

ESTADO DE SITUACIÓN FINANCIERA

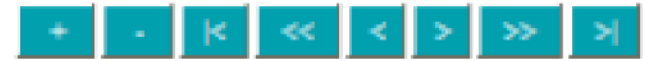

| CUENTA | DESCRIPCIÓN | VALOR |
|--------|-------------|-------|
|        |             |       |
|        |             |       |
|        |             |       |
|        |             |       |
|        | 1           |       |
|        | 1           |       |
|        | 1           |       |
|        | 1           |       |
|        | 1           |       |
| [      |             |       |
|        |             |       |

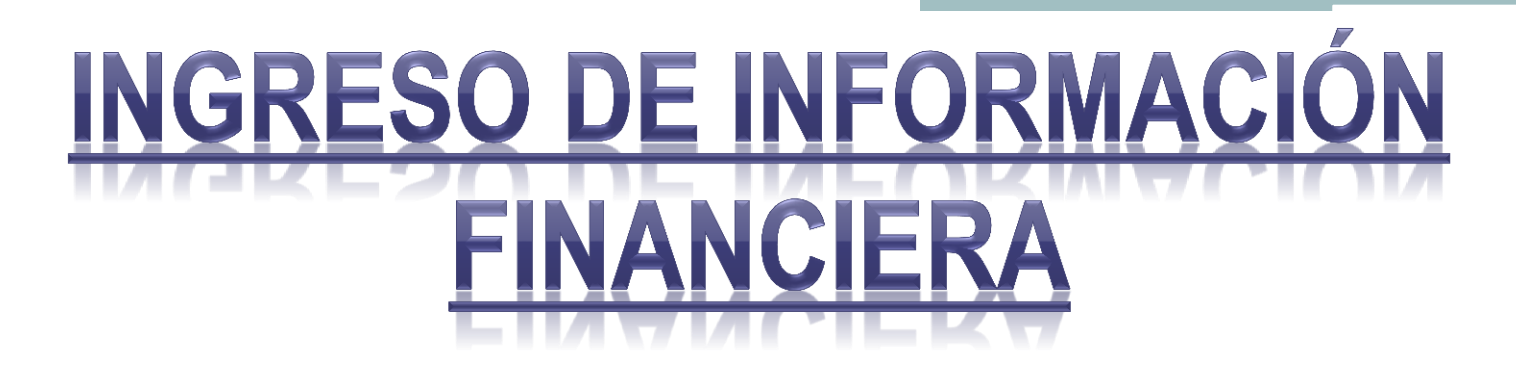

- Para llenar los formularios se debe ingresar los códigos de las cuentas.
- El sistema mostrará la descripción automáticamente y el usuario podrá ingresar el valor correspondiente.

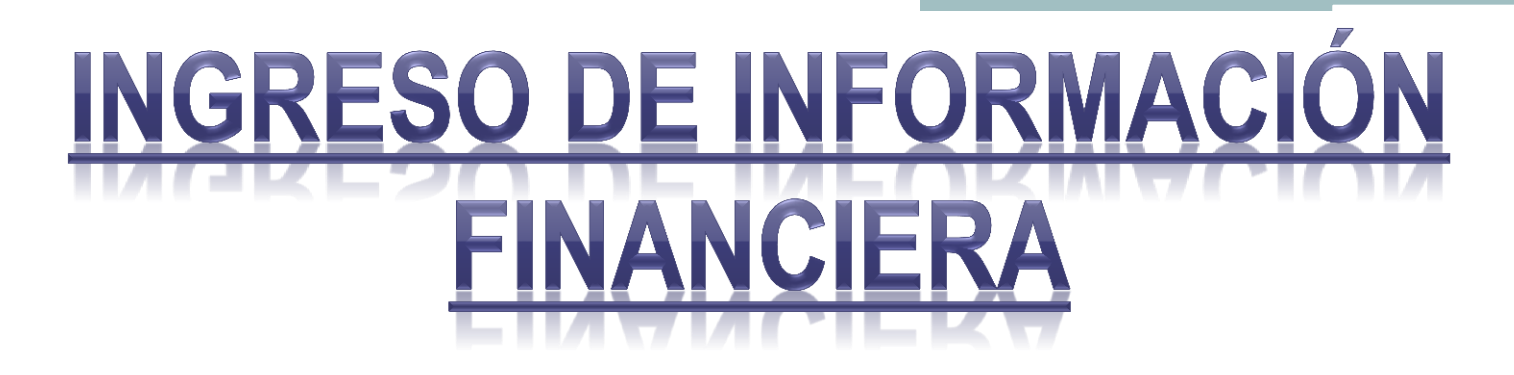

- Presione el botón Validar Información y calcular totales.
- Si existe algún error, el sistema mostrará un mensaje para corregir el mismo.

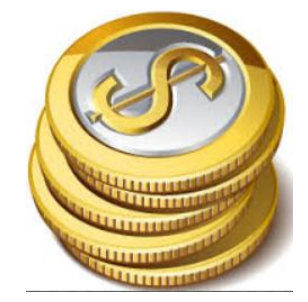

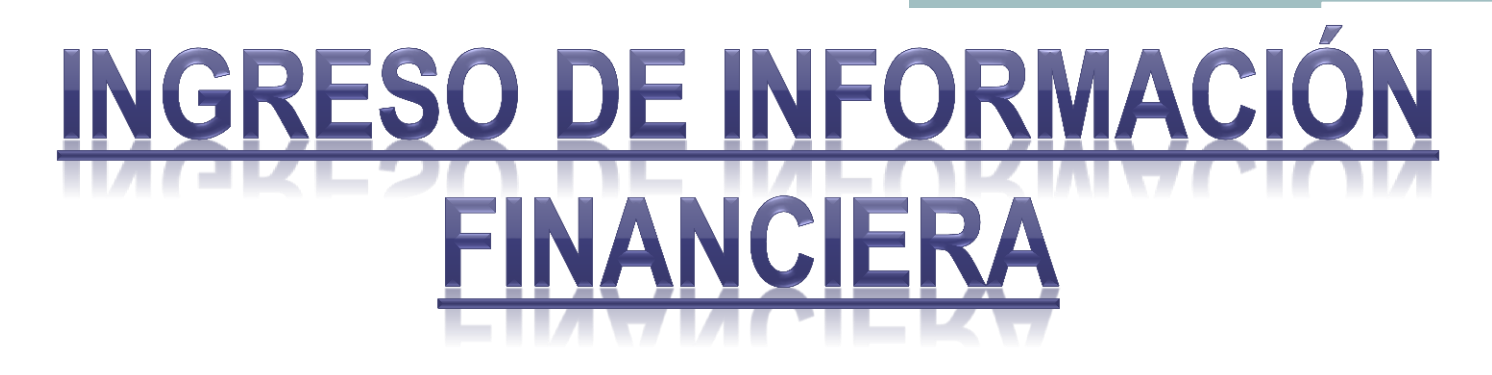

#### Notas Importantes:

- Verificar que los Estados Financieros estén ingresados de manera correcta, "No existe Balances rectificatorios"
- El Sistema validará la información ingresada.

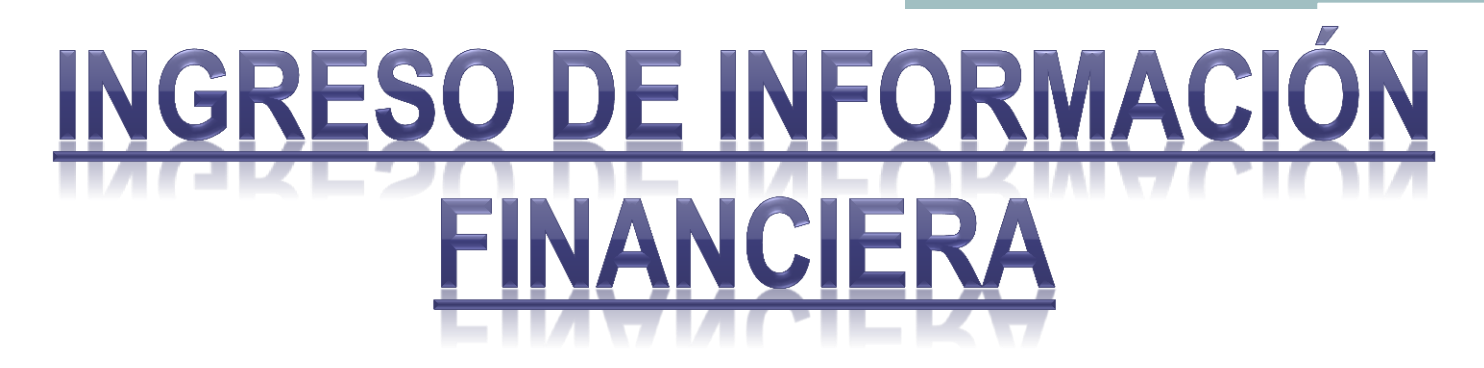

 Presionar el botón de "Grabar Información" habilitado por el sistema.

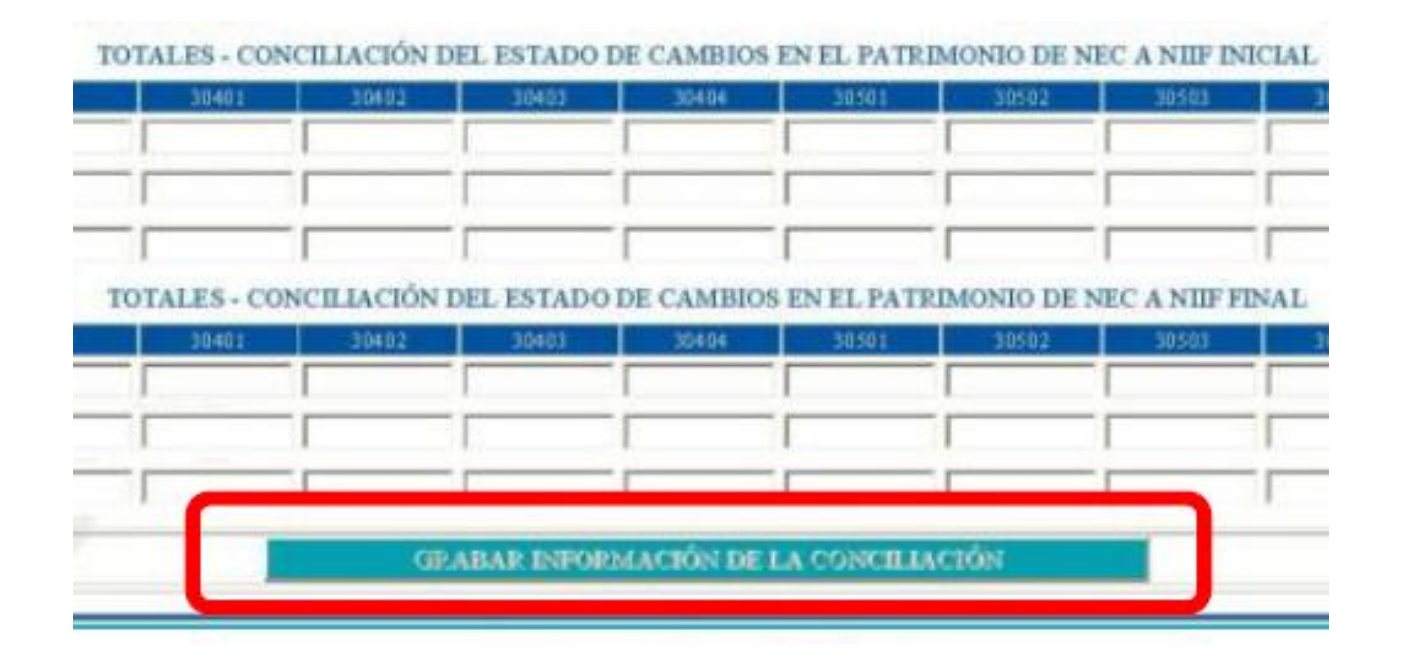

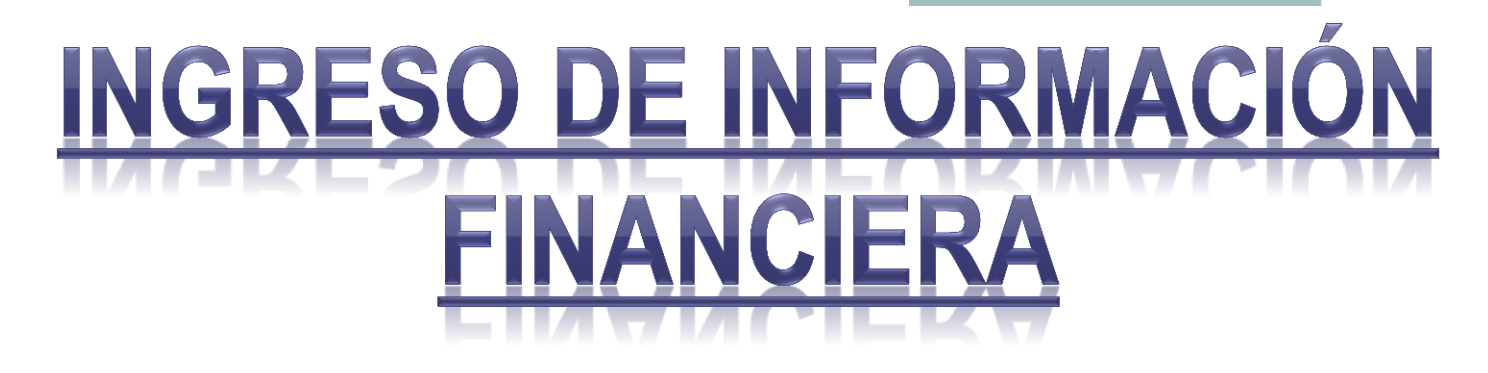

### Notas Importantes:

- Se dispone de 8 días para enviar la Información pendiente.
- Una vez presionado el botón "Grabar Información", no se podrá realizar ninguna modificación.

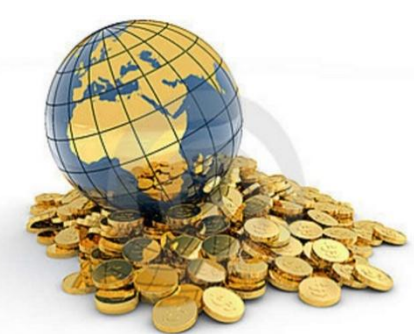

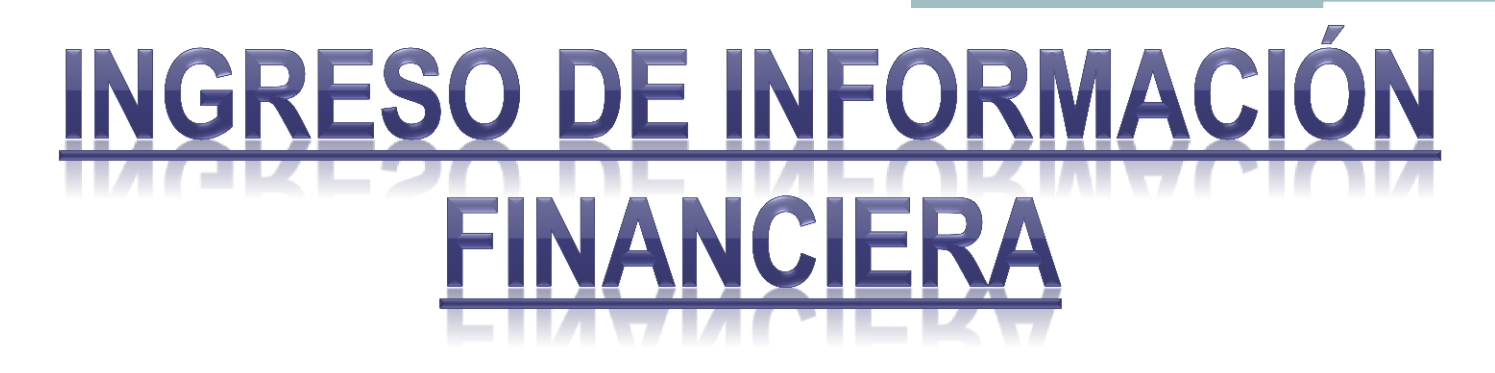

#### Notas Importantes:

 Para grabar de manera provisional la Información, se debe descuadrar un Estado Financiero.

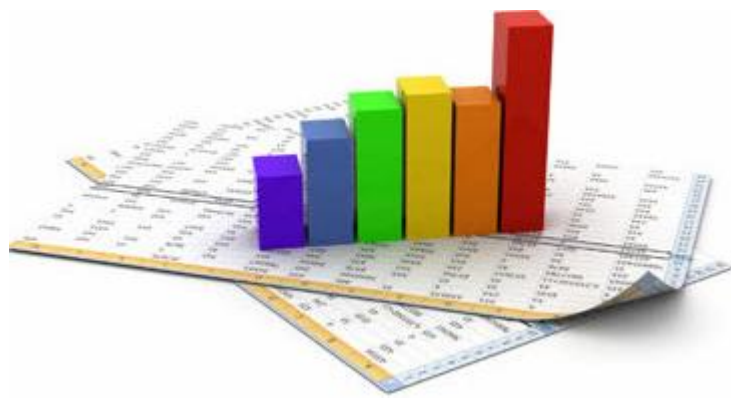

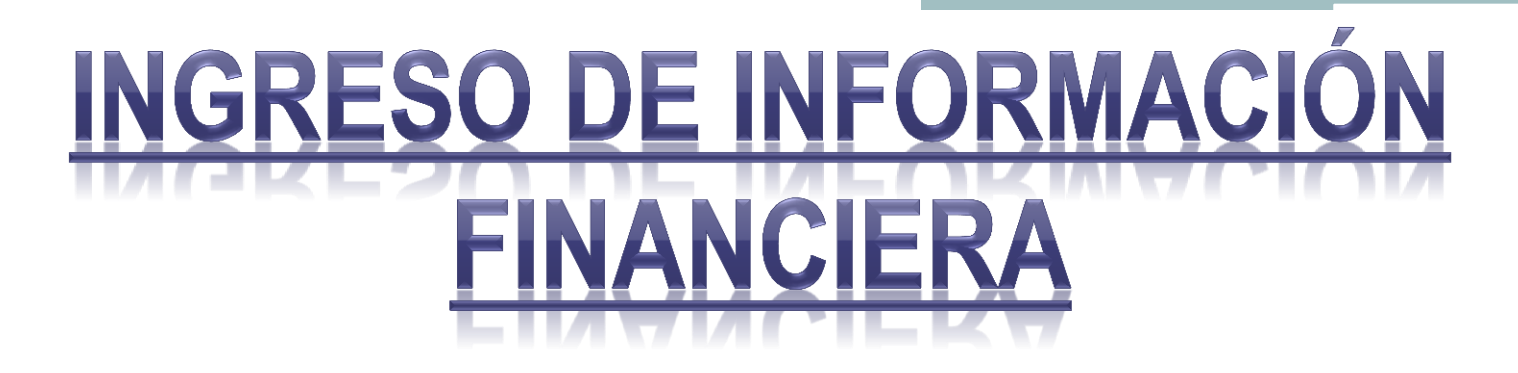

 Ingresada la información, se habilitará el link para ingresar los Estados Financieros de transición NEC a NIIF, o los Estados Financieros Consolidados si aplicare el caso.

LA INFORMACIÓN HA SIDO INGRESADA CON ÉXITO, SI ESTA SE ENCUENTRA COMPLETA PROCEDA CON EL ENVÍO ELECTRÓNICO DE LOS DOCUMENTOS

CONTINUAR CON EL INGRESO DE LOS ESTADOS FINANCIEROS INDIVIDUALES BAJO NILE

OPCIONES DE LA COMPAÑIA

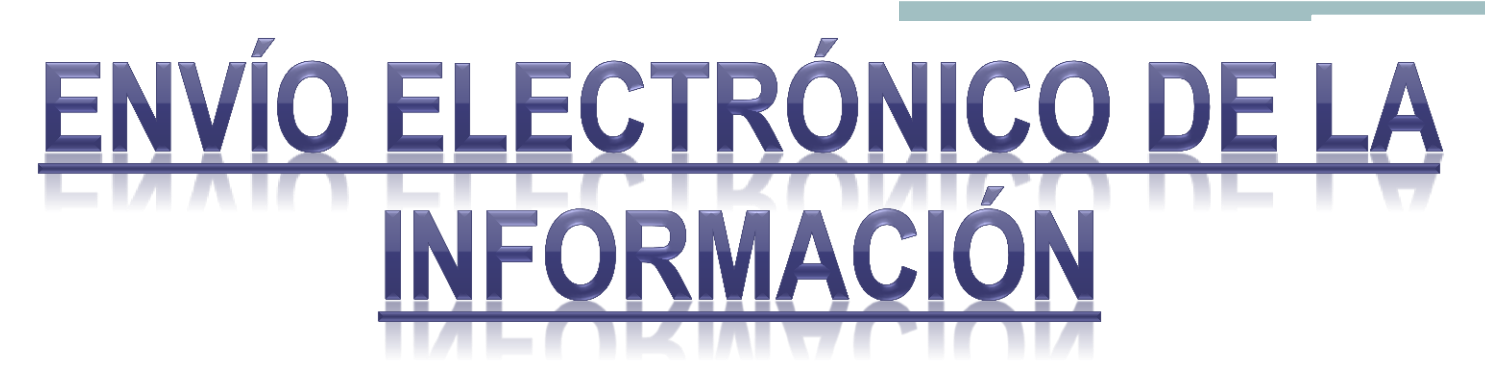

 Para enviar la Información, seleccionados "Envío Electrónico de la información anual"

SECTOR SOCIETARIO - ESTADOS FINANCIEROS

Por favor haga clic sobre el trámite que desea realizar

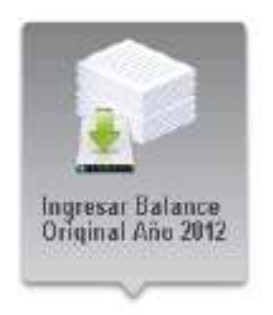

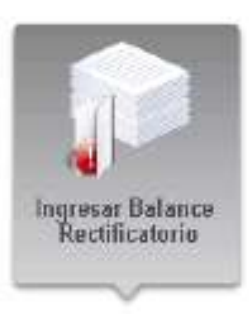

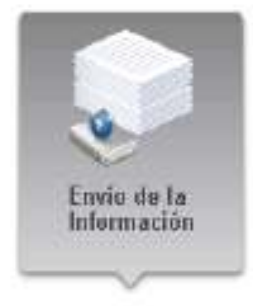

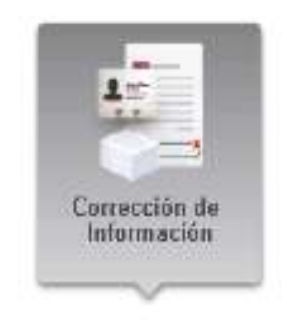

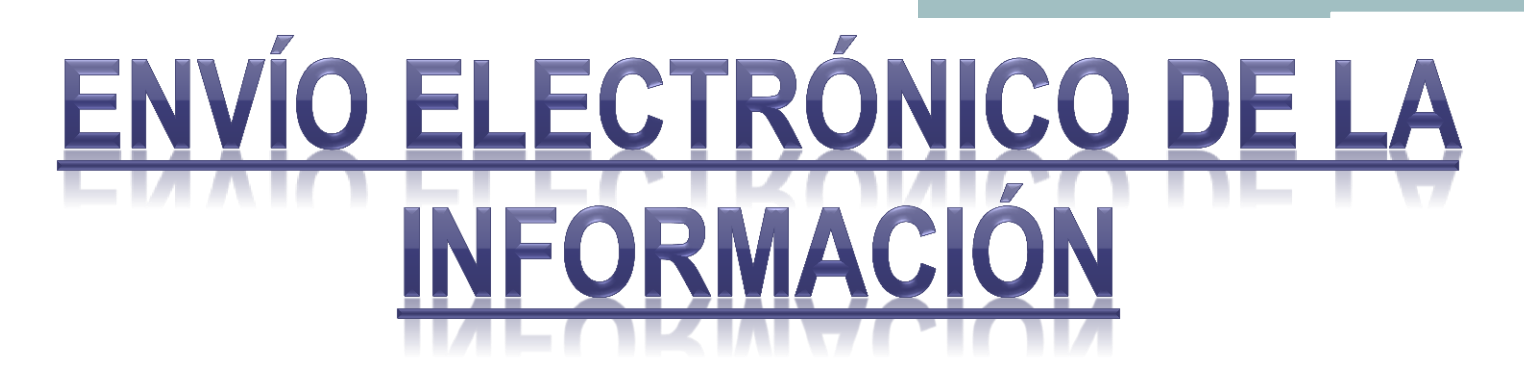

 Una vez establecido el Menú presionar el hipervínculo "Enviar electrónicamente"

Expediente: -1

RUC: 0400981866001

Nombre: PRUEBA PARA BALANCES ELECTRONICOS

| LISTADO DE INGRESOS CON SUS RESPECTIVOS FORMULARIOS NÚMERO DE INGRESO FECHA MÁXIMA DE PRESENTACIÓN AÑO TIPO DE BALANCE SORMA DE ENVIAR DOCUMENTOS A ENVIAR |  |  |  |                                         |  |
|----------------------------------------------------------------------------------------------------|--|--|--|-----------------------------------------|--|
|                                                                                                    |  |  |  |                                         |  |
|                                                                                                    |  |  |  | ESTADO DE SITUACIÓN FINANCIERA BAJO NEC |  |

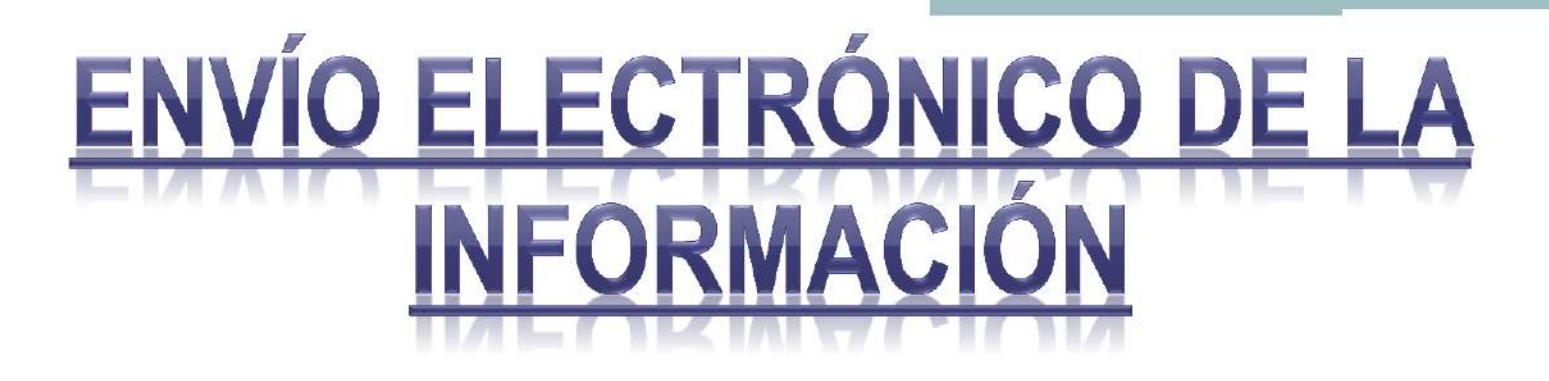

SUPERINTENDENCIA DE COMPAÑÍAS RECEPCIÓN ELECTRÓNICA DE LA INFORMACIÓN FINANCIERA ANUAL DE LAS COMPAÑÍAS CONSULT & TRAINING S.A. CONTRAINING EXPEDIENTE:1048

|   | ESTADO DE SITUACIÓN FINANCIERA: | (Este documento ha sido generado automáticamente por el Sistema ) | Visualizar |
|---|---------------------------------|-------------------------------------------------------------------|------------|
| 8 | NÓMINA DE SOCIOS / ACCIONISTAS: | (Este documento ha sido generado automáticamente por el Sistema ) | Visualizar |
|   | NÓMINA DE ADMINISTRADORES:      | (Este documento ha sido generado automáticamente por el Sistema ) | Visualizar |

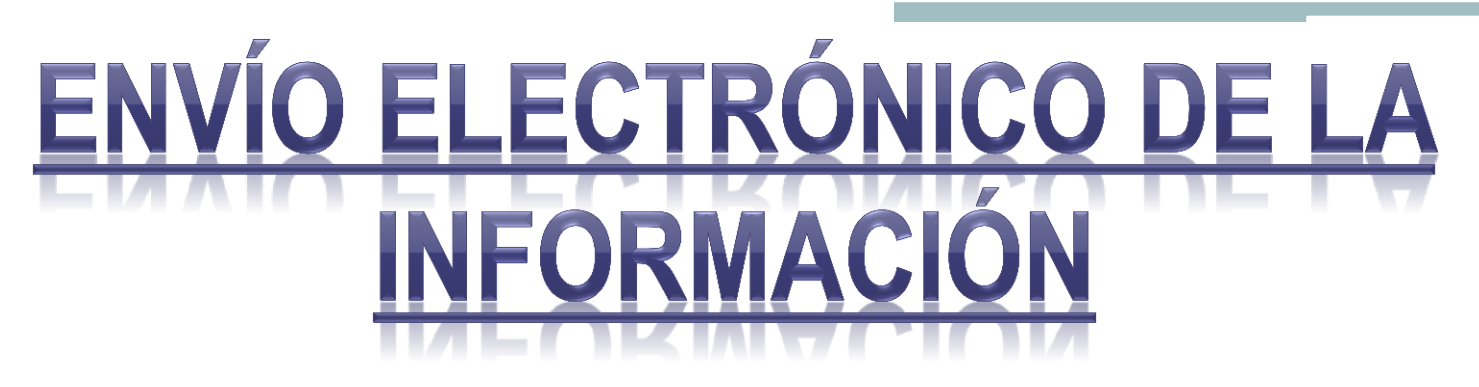

- Se debe cargar los documentos pendientes, como son:
  - Notas a los Estados Financieros
  - Informe de Auditoría Externa
  - Informe de Gerente
  - Informe de Comisario
  - Registro Único del Contribuyente
  - Acta de la Junta General que aprobó los Estados Financieros

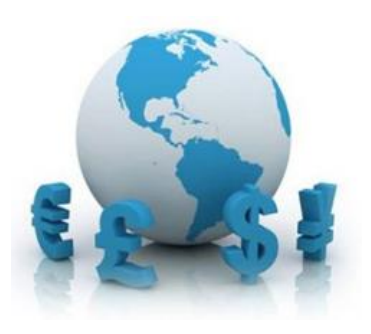

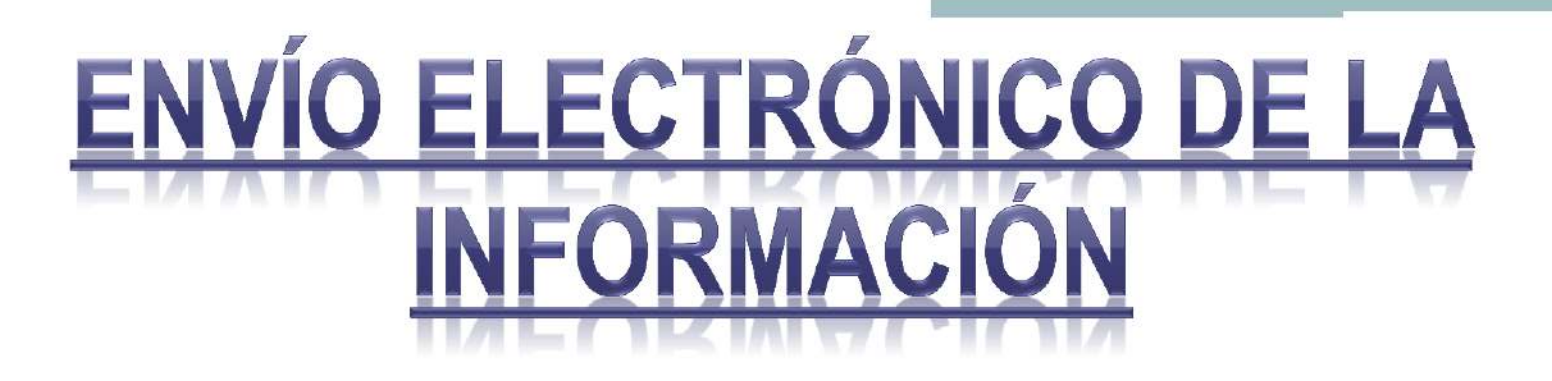

SUPERINTENDENCIA DE COMPAÑÍAS RECEPCIÓN ELECTRÓNICA DE LA INFORMACIÓN FINANCIERA ANUAL DE LAS COMPAÑÍAS CONSULT & TRAINING S.A. CONTRAINING EXPEDIENTE:1048

|   | INFORME DE AUDITORIA EXTERNA:                 | Examinar Cargar | Visualizar |  |
|---|-----------------------------------------------|-----------------|------------|--|
| • | INFORME DE GERENTE:                           | Examinar Cargar | Visualizar |  |
|   | INFORME DE COMISARIO:                         | Examinar Cargar | Visualizar |  |
| • | REGISTRO ÚNICO DE CONTRIBUYENTES<br>(R.U.C.): | Examinar Cargar | Visualizar |  |
| • | ACTA DE LA JUNTA GENERAL:                     | Examinar Cargar | Visualizar |  |

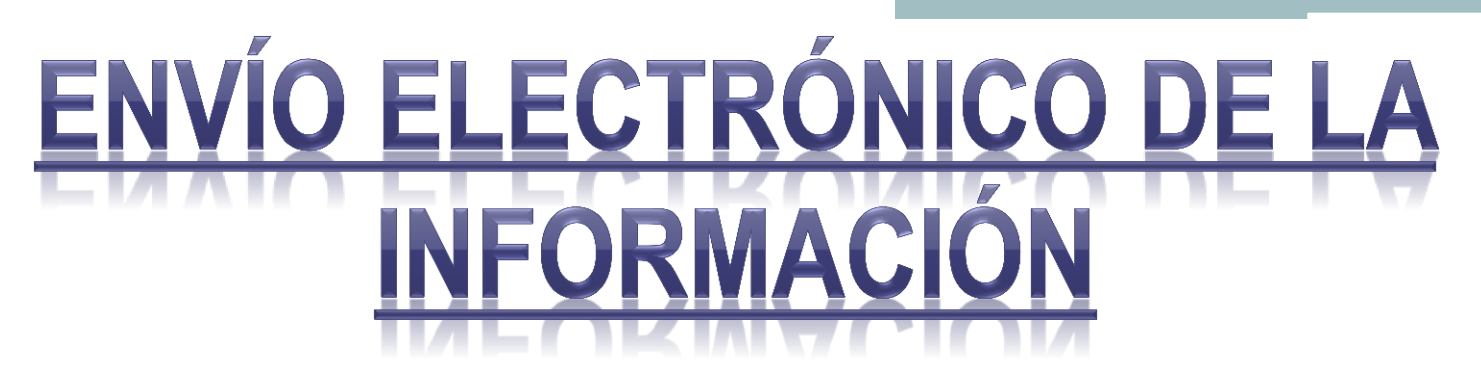

#### Seleccionar el PDF y presionar el botón abrir

| Elegir archivos                                                      | para cargar                                                                                                    | ? 🛛      |
|----------------------------------------------------------------------|----------------------------------------------------------------------------------------------------|----------|
| Buscar en:                                                           | 🗁 Originales 💽 🥑 😥 😳 😳                                                                                                    |          |
| Recent<br>Escritorio<br>Mis documentos<br>Mi PC<br>Mis sitios de red | AuditoriaExterna.pdf<br>ConciliacionEstadoCambiosPatrimonio.pdf<br>ConciliacionEstadoFlujoEfectivo.pdf<br>ConciliacionEstadoResultadosIntegral.pdf<br>ConciliacionEstadoSituacionFinanciera.pdf<br>EstadoCambiosPatrimonio.pdf<br>EstadoCambiosPatrimonioConsolidado.pdf<br>EstadoFlujoEfectivo.pdf<br>EstadoFlujoEfectivo.pdf<br>EstadoFlujoEfectivo.pdf<br>EstadoFlujoEfectivoConsolidado.pdf<br>EstadoResultadosIntegral.pdf<br>EstadoResultadosIntegral.pdf<br>EstadoSituacionFinancieraConsolidado.pdf<br>InformeComisario.pdf |          |
|                                                                      |                                                                                                    |          |
|                                                                      | Nombre: Informe de gerente.pdf                                                                                                    | Abrir La |
|                                                                      | Tipo: Todos los archivos (*.*)                                                                                                    | ncelar   |

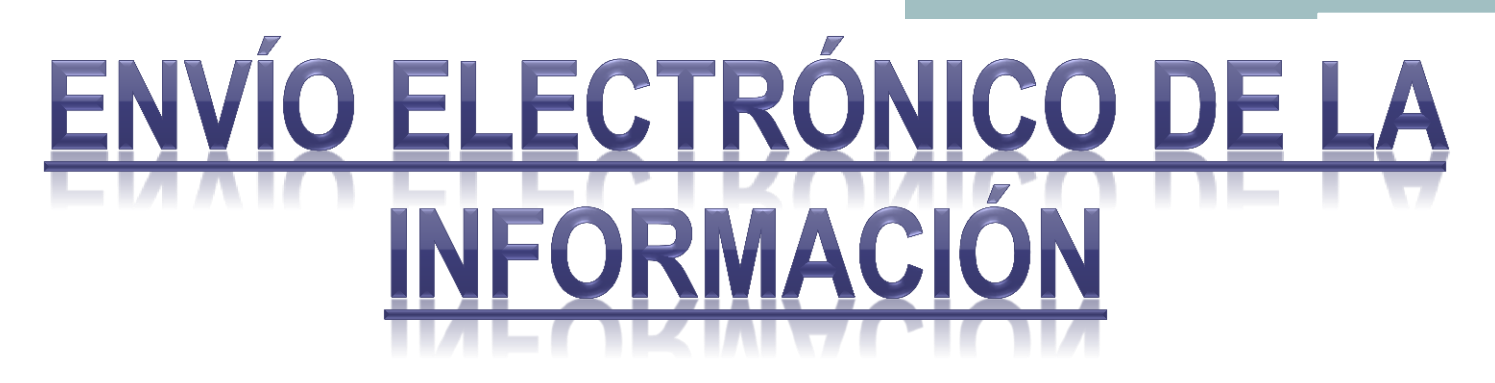

 Luego presionar el botón "Cargar" para subirlo al sistema

Examinar.

Cargar

Cargar

Visualizar

Visualizar

\* NÓMINA DE ADMINISTRADORES:

INFORME DE GERENTE:

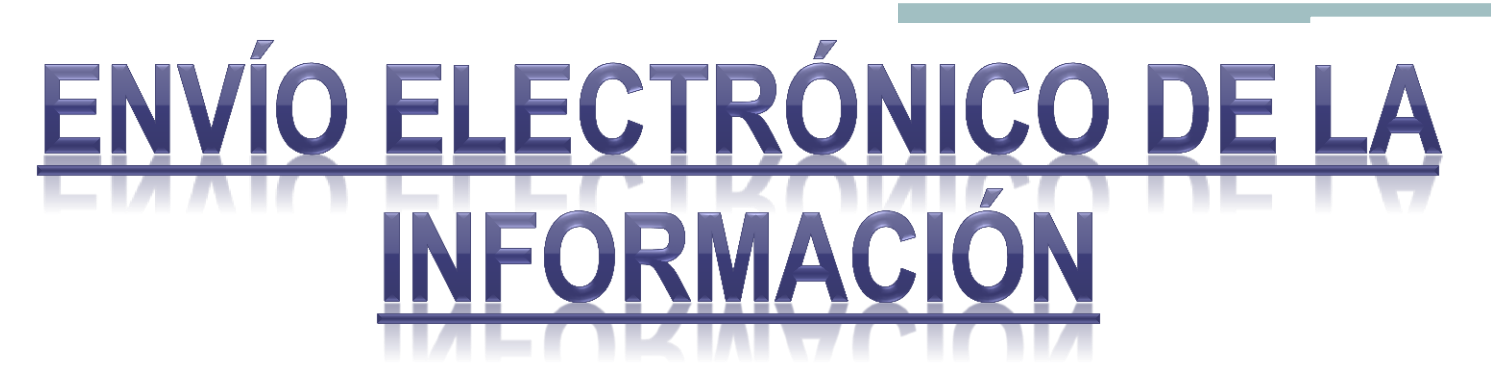

- Una vez cargados todos los documentos presionar el botón
  - "Enviar definitivamente la información y obtener el comprobante de presentación"

ENVIAR DEFINITIVAMENTE LA INFORMACIÓN Y OBTENER EL COMPROBANTE DE PRESENTACIÓN

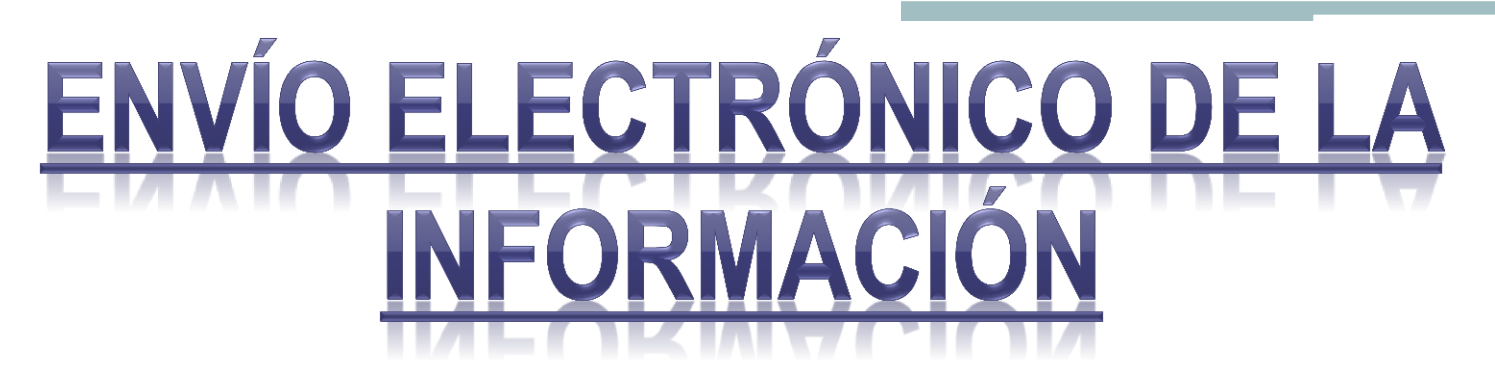

 Al enviar la Información se abre un comprobante de envío con un código QR

| 🏉 Comprobante del envio          | de la información anual - Windows Internet Explorer                                                                                                    |  |  |
|----------------------------------|----------------------------------------------------------------------------------------------------|--|--|
| SEPTEMENTENDEXCA<br>DE COMPAÑÍAS | COMPROBANTE DEL ENVIO DE LA INFORMACION ANUAL<br>PRUEBA PARA BALANCES ELECTRONICOS<br>NÚMERO DE EXPEDIENTE: -1<br>INFORMACION CORRESPONDIENTE AL AÑO: 2010<br>FECHA DE EMISIÓN DEL COMPROBANTE: 30/10/2012 15:45:30                                                                                                    |  |  |
|                                  | Fecha de presentación de la información: 30/10/2012 15:45:07<br>Listado de documentos enviados en formato PDF:<br>1 - Balance / Estado de Situación Financiera<br>2 - Auditoria Externa<br>3 - Nómina de Socios / Accionistas<br>4 - Informe de Gerente<br>3 - Informe de Gerente<br>3 - Informe de Comisario<br>6 - Nómina de Administradores<br>7 - RUC<br>8 - Estado de Resultado Integral<br>9 - Estado de Cambios en el Patrimonio<br>10 - Estado de Flujos de Efectivo<br>11 - Conciliación del Estado de Resultado Integral<br>13 - Conciliación del Estado de Resultado Integral<br>14 - Conciliación del Estado de Cambios en el Patrimonio<br>14 - Conciliación del Estado de Cambios en el Patrimonio<br>15 - Estado de Cambios en el Patrimonio<br>16 - Estado de Situación Financiera Consolidado<br>16 - Estado de Resultado Integral Consolidado<br>16 - Estado de Resultado Integral Consolidado<br>17 - Estado de Cambios en el Patrimonio Consolidado<br>18 - Notas a los Estados Financieros<br>19 - Formulario de Actualización de Datos |  |  |

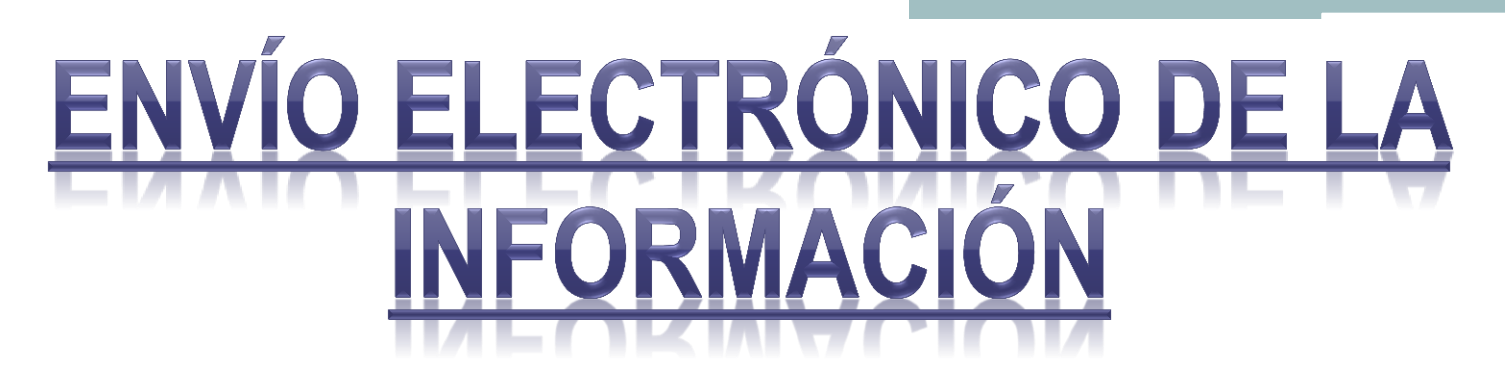

### Notas Importantes:

- Los documentos cargados deben estar en formato PDF, completos y firmados.
- No todas las Compañías están obligadas a enviar todos los documentos.

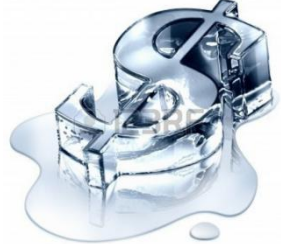

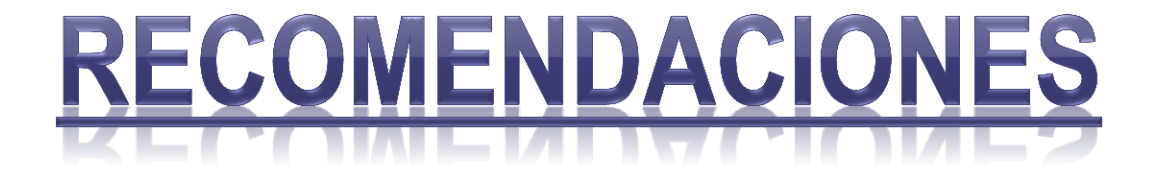

- Ingresar correctamente los signos en los casilleros (positivo, negativo o dual)
- En el flujo de efectivo, al ingresar el saldo inicial de Efectivo colocar primero el saldo y luego el código

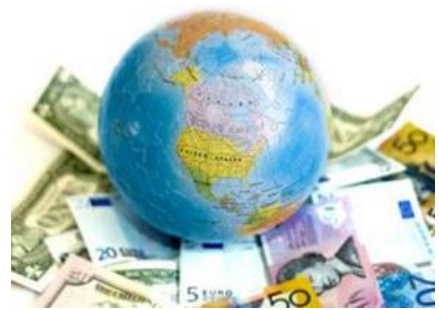

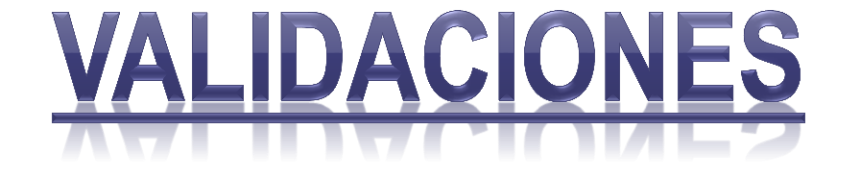

- El Patrimonio del "Estado de Situación Financiera" con el "Estado de Cambios en el Patrimonio"
- El saldo de "Efectivo y equivalentes de efectivo" con el saldo del "Flujo de Efectivo"
- La Utilidad del "Estado de Situación Financiera" con la del "Estado de Resultados Integrales"